# 通过CLI在交换机上配置端口到VLAN接口设置

### 目标

虚拟局域网(VLAN)允许您将局域网(LAN)逻辑分段到不同的广播域。在敏感数据可以在网络上广播 的情况下,可以创建VLAN来通过将广播指定给特定VLAN来增强安全性。只有属于VLAN的用户才 能访问和操作该VLAN上的数据。

您可以配置端口并指定端口应处于接入模式还是中继模式,并将特定端口分配给VLAN。本文提供 有关如何通过命令行界面(CLI)将接口VLAN配置为交换机上的接入或中继端口的说明。

## 简介

VLAN是通常按功能或应用划分的网络。VLAN的行为与物理LAN非常相似,但您可以对主机进行分 组,即使它们不是物理共置的。交换机端口可以属于VLAN。单播、广播和组播数据包会转发到同 一VLAN中的端口并泛洪出去。

VLAN还可以通过减少向不必要目的地发送广播和组播的需求来增强性能。它还通过逻辑连接设备 而不实际重新定位这些设备来简化网络配置。

**注意:**要了解如何通过基于Web的实用程序在交换机上配置VLAN设置,请单击<u>此处</u>。有关基于 CLI的说明,请单<u>击此处</u>。

下图显示配置了以下VLAN的SG350X交换机:

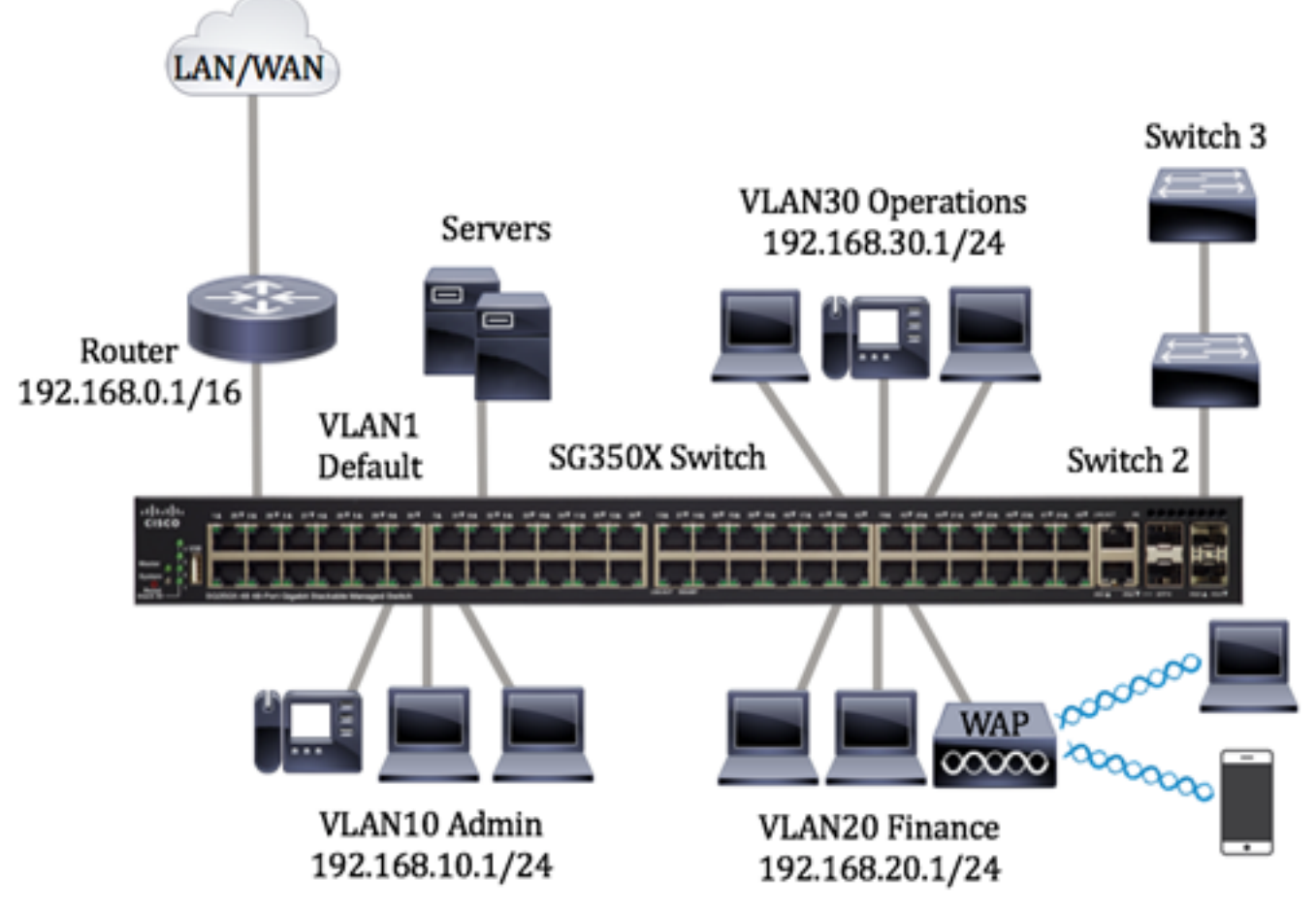

• VLAN1 — 这是默认VLAN。交换机通过此VLAN连接到路由器。这可以使用,但无法修改或删 除。

- VLAN10 管理部门的虚拟网络。网络地址为192.168.10.1,子网掩码为255.255.255.0或 /24。
- VLAN20 财务部的虚拟网络。网络地址为192.168.20.1,子网掩码为255.255.255.0或/24。
- VLAN30 运营部的虚拟网络。网络地址为192.168.30.1,子网掩码为255.255.255.0或/24。

在更大的网络中,配置的VLAN(接口分配为接入端口)和交换机上的中继端口(TRUNK端口)可 能如下所示:

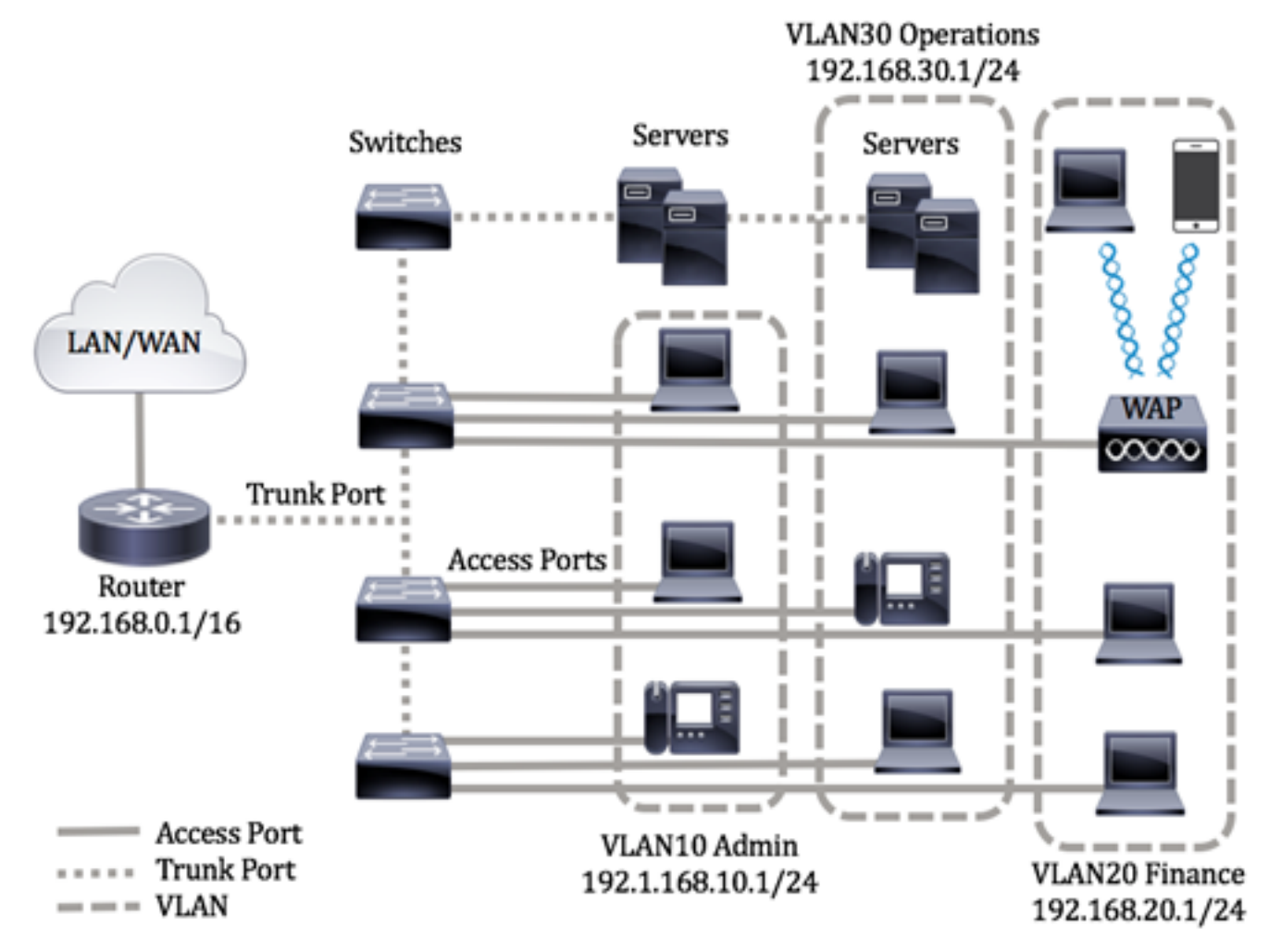

端口模式定义如下:

- 接入端口 接口上收到的帧被假定没有VLAN标记,并被分配给指定的VLAN。接入端口主要 用于主机,并且只能传输单个VLAN的流量。
- Trunk Port 接口上收到的帧假定具有VLAN标记。中继端口用于交换机或其他网络设备之间的链路,并且能够传输多个VLAN的流量。

**注意:**默认情况下,所有接口都处于中继模式,这意味着它们可以传输所有VLAN的流量。要了解 如何通过交换机的基于Web的实用程序将接口VLAN分配为接入或中继端口,请单击<u>此处</u>。

#### 要配置VLAN,请遵循以下准则:

1. 创建 VLAN。要了解如何通过基于Web的实用程序在交换机上配置VLAN设置,请单击<u>此处</u>。有 关基于CLI的说明,请单<u>击此处</u>。

2.(可选)为端口设置所需的VLAN相关配置。有关如何通过基于Web的实用程序在交换机上配置 VLAN接口设置的说明,请单击<u>此处</u>。有关基于CLI的说明,请单<u>击此处</u>。

3.为VLAN分配接口。有关如何通过交换机的基于Web的实用程序将接口分配给VLAN的说明,请单

击<u>此处</u>。

- 4. (可选)在交换机上配置VLAN组。您可以配置以下任一项:
  - •基于MAC的VLAN组概述 有关如何通过交换机的基于Web的实用程序配置基于MAC的 VLAN组的说明,请单击<u>此处</u>。有关基于CLI的说明,请单<u>击此处</u>。
  - •基于子网的VLAN组概述 有关如何通过交换机的基于Web的实用程序配置基于子网的 VLAN组的说明,请单击<u>此处</u>。有关基于CLI的说明,请单<u>击此处</u>。
  - •基于协议的VLAN组概述 有关如何通过交换机的基于Web的实用程序配置基于协议的 VLAN组的说明,请单击<u>此处</u>。有关基于CLI的说明,请单<u>击此处</u>。
- 5. (可选)在交换机上配置TV VLAN设置。您可以配置以下任一项:
  - 接入端口组播TV VLAN 有关如何通过交换机的基于Web的实用程序配置接入端口组播TV VLAN的说明,请单击<u>此处</u>。
  - •客户端口组播TV VLAN 有关如何通过交换机的基于Web的实用程序配置客户端口组播TV VLAN的说明,请单击<u>此处</u>。

### 适用设备 |软件版本

- Sx300系列 | 1.4.7.06(下载<u>最新版</u>)
- Sx350 系列 | 2.2.8.04(下载<u>最新版</u>)
- SG350X 系列 | 2.2.8.04(下载<u>最新版</u>)
- Sx500系列 | 1.4.7.06(下载 <u>最新版</u>)
- Sx550X 系列 | 2.2.8.04(下载 <u>最新版</u>)

### 通过CLI在交换机上配置VLAN接口设置

#### 将接口配置为接入端口并分配给VLAN

步骤1.登录交换机控制台。默认用户名和密码为cisco/cisco。如果已配置新的用户名或密码,请改 为输入凭证。

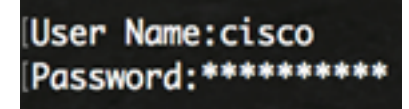

注意:命令可能因交换机的确切型号而异。在本例中,SG350X交换机通过Telnet访问。

步骤2.要显示交换机上的当前VLAN,请输入以下命令:

| SG350X#sho<br>SG350X7<br>Created | show vlan<br>by: D-Detault, | S-Static, | G-GVRP, | R-Radius Assigned                                                                                  | VLAN, V-Voice VLAN |
|----------------------------------|-----------------------------|-----------|---------|----------------------------------------------------------------------------------------------------|--------------------|
| Vlan                             | Name                        | Tagged    | Ports   | UnTagged Ports                                                                                     | Created by         |
| 1                                | 1                           |           |         | gi1/0/1-48,<br>te1/0/1-4,<br>gi2/0/1-48,<br>te2/0/1-4,<br>gi3/0/1-48,<br>te3/0/1-4,<br>gi4/0/1-48, | DV                 |

注意:在本例中,VLAN 1、10、20和30可用,无手动分配的端口。

步骤3.在交换机的特权执行模式下,输入以下命令进入全局配置模式:

SG350X#configure terminal

步骤4.在全局配置模式下,输入以下命令进入接口配置情景:

SG350X(config)#interface [interface-id | range vlan vlan-range]

选项有:

- interface-id 指定要配置的接口ID。
- range vlan vlan-range 指定VLAN列表。用逗号和空格分隔非连续VLAN。使用连字符指定 VLAN范围。

SG350X#configure SG350X(config)interface range ge1/0/14-24 SG350X(config-if-range)#

注意:在本示例中,输入了覆盖端口14到24的接口范围。

步骤5.在接口配置情景中,使用switchport mode命令配置VLAN成员模式。

SG350X(config-if-range)#switchport mode access SG350X#configure SG350X(config)#interface range ge1/0/14-24 SG350X(config-if-range)#switchport mode access

步骤6.使用**switchport access vlan**命令将端口或端口范围分配到接入端口。处于接入模式的端口在 接口上只能配置一个VLAN,该VLAN只能传输一个VLAN的流量。

SG350X(config-if-range)#switchport access vlan [vlan-id | none]

选项有:

• vlan-id — 指定端口所配置的VLAN。

• none — 指定接入端口不能属于任何VLAN。

[SG350X#configure [SG350X(config)#interface range ge1/0/14-24 [SG350X(config-if-range)#switchport mode access [SG350X(config-if-range]#switchport access vlan 30

注意:在本例中,端口范围已分配给VLAN 30。

步骤7.(可选)要将端口或端口范围恢复为默认VLAN,请输入以下命令:

SG350X(config-if-range)#no switchport access vlan

步骤8.要退出接口配置上下文,请输入以下命令:

SG350X(config-if-range)#exit

SG350X(config)#interface range ge1/0/14-24 SG350X(config-if-range)#switchport mode access SG350X(config-if-range)#switchport access vlan 30 SG350X(config-if-range)#switchport access vlan 30 步骤9.(可选)重复步骤4到6以配置更多接入端口并分配给相应的VLAN。

SG350X#configure SG350X(config)#interface range ge1/0/14-24 SG350X(config-if-range)#switchport mode access SG350X(config-if-range)#switchport access vlan 30 SG350X(config)#interface range ge1/0/26-36 SG350X(config)#interface range ge1/0/26-36 SG350X(config-if-range)#switchport mode access SG350X(config-if-range)#switchport access vlan 10 SG350X(config-if-range)#switchport access vlan 10 SG350X(config)#interface range ge1/0/38-48 SG350X(config)#interface range ge1/0/38-48 SG350X(config-if-range)#switchport mode access SG350X(config-if-range)#switchport access vlan 20 G350X(config-if-range)#switchport access vlan 20

注意:在本例中,接口范围26到36分配给VLAN 10,而接口范围38到48分配给VLAN 20。

SG350X(config-if)#**end** 

步骤10.输入end命令返回特权执行模式:

| SG350X#configure                               |    |
|------------------------------------------------|----|
| SG350X(config)#interface range ge1/0/14-24     |    |
| SG350X(config-if-range)#switchport mode access |    |
| SG350X(config-if-range)#switchport access vlan | 30 |
| SG350X(config-if-range)#exit                   |    |
| SG350X(config)#interface range ge1/0/26-36     |    |
| SG350X(config-if-range)#switchport mode access |    |
| SG350X(config-if-range)#switchport access vlan | 10 |
| SG350X(config-if-range)#exit                   |    |
| SG350X(config)#interface range ge1/0/38-48     |    |
| SG350X(config-if-range)#switchport mode access |    |
| SG350X(config-if-range)#switchport access vlan | 20 |
| SG350X(config-if-range)#end                    |    |
| SG350X#                                        |    |

步骤11.(可选)要显示VLAN上已配置的端口,请输入以下命令:

| SG350 | X# <b>sh</b> | OW  | vlar | 1 |   |
|-------|--------------|-----|------|---|---|
| 1000  | FOV          | 1-1 | how  |   | - |

Created by: D Default, S-Static, G-GVRP, R-Radius Assigned VLAN, V-Voice VLAN

| Vlan | Name | Tagged Ports | UnTagged Ports                                                                                                    | Created by |
|------|------|--------------|----------------------------------------------------------------------------------------------------|------------|
| 1    | 1    |              | gi1/0/1-13,<br>gi1/0/25,gi1/0/37,<br>te1/0/1-4,<br>gi2/0/1-48,<br>te2/0/1-4,<br>gi3/0/1-48,<br>te3/0/1-4,<br>gi4/0/1-48, | DV         |

**注意:**配置的端口应根据分配的VLAN显示。在本例中,接口范围26到36在VLAN 10中分配,38到 48属于VLAN 20,14到24配置为VLAN 30。

步骤12.(可选)在交换机的特权执行模式下,输入以下命令,将配置的设置保存到启动配置文件:

SG350X#copy running-config startup-config > [SG350X; copy running-config startup-config Overwrite file [startup-config].... (Y/N)[N] ?

第13步。(可选)出现"Overwrite file [startup-config]....."提示**后,**在键盘上按Y表示"Yes"或**N表示** "No"。

SG350X#copy running-config startup-config

Overwrite file [startup-config].... (Y/N)[N] (Y) 16-May-2017 05:45:25 %COPY-I-FILECPY: Files Copy - source URL running-config destination URL flash://system/configuration/startup-config 16-May-2017 05:45:28 %COPY-N-TRAP: The copy operation was completed successfully

SG350X#

现在,您应该已经将交换机上的接口配置为接入端口并分配给相应的VLAN。

### 将接口配置为中继端口并分配给VLAN

步骤1.在交换机的特权执行模式下,输入以下命令进入全局配置模式:

SG350X#configure terminal

步骤2.在全局配置模式下,输入以下命令进入接口配置情景:

SG350X#interface [interface-id | range vlan vlan-range]

#### 选项有:

- interface-id 指定要配置的接口ID。
- range vlan vlan-range 指定VLAN列表。用逗号和空格分隔非连续VLAN。使用连字符指定 VLAN范围。

[SG350X#configure [SG350X(config)/interface\_ge1/0/13

注意:在本例中,使用接口ge1/0/13。

步骤3.在接口配置情景中,使用switchport mode命令配置VLAN成员模式。

SG350X#configure SG350X(config)#interface\_ge1/0/25 SG350X(config-if\_#switchport\_mode\_trunk SG350X(config-if)#

SG350X(config-if)#switchport mode trunk SG350X(config-if)#

步骤4.(可选)要将端口恢复为默认VLAN,请输入以下命令:

SG350X(config-if)#no switchport mode trunk

步骤5.使用switchport trunk allowed vlan命令指定端口模式配置为中继时属于哪些VLAN。

SG350X(config-if)#switchport trunk allowed vlan [all | none | add vlan-list | remove vlan-list | except vlan-list]

选项有:

- all 指定1到4094之间的所有VLAN。任何时候,端口都属于当时存在的所有VLAN。
- none 指定空的VLAN列表。该端口不属于任何VLAN。
- add vlan-list 要添加到端口的VLAN ID列表。用逗号和空格分隔非连续VLAN ID。使用连字符 指定ID范围。
- remove vlan-list 要从端口删除的VLAN ID列表。用逗号和空格分隔非连续VLAN ID。使用连 字符指定ID范围。
- except vlan-list VLAN ID列表,包括范围1-4094(属于vlan-list的VLAN除外)的所有VLAN。

注意:在本例中,端口ge1/0/13属于除VLAN 10外的所有VLAN。

[SG350X#configure [SG350X(config)#interface ge1/0/13 [SG350X(config-if)#switchport mode trunk SG350X(config-if)#switchport trunk allowed vlan all SG350X(config-if)#switchport trunk allowed vlan except 10

步骤6.要退出接口配置上下文,请输入以下命令:

SG350X(config-if)#exit SG350X(config)#interface ge1/0/13 SG350X(config-if)#switchport mode trunk SG350X(config-if)#switchport trunk allowed vlan all SG350X(config-if)#switchport trunk allowed vlan except 10 SG350X(config-if)#exit SG350X(config-if)#exit

步骤7.(可选)要将端口或端口范围恢复为默认VLAN,请输入以下命令:

SG350X(config-if)#no switchport trunk allowed vlan

步骤8.(可选)重复步骤2至6以配置更多中继端口并分配给相应的VLAN。

\SG350X#configure \SG350X(config)#interface ge1/0/13 \SG350X(config-if)#switchport mode trunk \SG350X(config-if)#switchport trunk allowed vlan all \SG350X(config-if)#switchport trunk allowed vlan except 10 \SG350X(config)#interface ge1/0/25 \SG350X(config-if)#switchport mode trunk \SG350X(config-if)#switchport trunk allowed vlan add 10 \SG350X(config-if)#switchport trunk allowed vlan remove 20 \SG350X(config-if)#switchport trunk allowed vlan remove 20 \SG350X(config-if)#switchport mode trunk \SG350X(config-if)#switchport mode trunk \SG350X(config-if)#switchport mode trunk \SG350X(config-if)#switchport mode trunk \SG350X(config-if)#switchport trunk allowed vlan all \SG350X(config-if)#switchport trunk allowed vlan all \SG350X(config-if)#switchport trunk allowed vlan except 10

**注意:**在本例中,接口ge1/0/25属于VLAN 10,而不属于VLAN 20,而接口ge1/0/27属于除VLAN 10外的所有VLAN。

步骤9.输入end命令返回特权执行模式:

SG350X#configure SG350X(config)#interface ge1/0/13 SG350X(config-if)#switchport mode trunk SG350X(config-if)#switchport trunk allowed vlan all SG350X(config-if)#switchport trunk allowed vlan except 10 SG350X(config-if)#exit SG350X(config)#interface ge1/0/25 SG350X(config-if)#switchport mode trunk SG350X(config-if)#switchport trunk allowed vlan add 10 SG350X(config-if)#switchport trunk allowed vlan remove 20 SG350X(config-if)#exit SG350X(config)#interface ge1/0/37 SG350X(config-if)#switchport mode trunk SG350X(config-if)#switchport trunk allowed vlan all SG350X(config-if)#switchport trunk allowed vlan except 10 SG350X(config-if #end SG350X#

步骤10.(可选)要显示VLAN上已配置的端口,请输入以下命令:

SG350X#**show vlan** 

| (SG350) #<br>Createu | show vlan<br>by: p-perdult, | S-Static, | G-GVRP, | R-Radius Assigned VLA                                                                       | N, V-Voice VLAN |
|----------------------|-----------------------------|-----------|---------|---------------------------------------------------------------------------------------------|-----------------|
| Vlan                 | Name                        | Tagged    | Ports   | UnTagged Ports                                                                              | Created by      |
| 1                    | 1                           |           |         | gi1/0/1-13,<br>gi1/0/25,gi1/0/37,<br>te1/0/1-4,<br>gi2/0/1-48,<br>te2/0/1-4,<br>gi3/0/1-48, | DV              |

**注意:**配置的端口应根据分配的VLAN显示。在本例中,中继端口gi1/0/25属于VLAN 10,VLAN 30、gi1/0/13和gi1/0/37均属于VLAN 20和VLAN 30。

步骤11.(可选)在交换机的特权执行模式下,输入以下命令,将配置的设置保存到启动配置文件:

SG350X#copy running-config startup-config [SG350X; copy running-config startup-config Overwrite file [startup-config].... (Y/N)[N] ?

第12步。(可选)出现"Overwrite file [startup-config]....."提示**后,**在键盘上按Y表示"Yes"或**N表示** "No"。

[SG350X#copy running-config startup-config Overwrite file [startup-config].... (Y/N)[N] ?Y 16-May-2017 05:45:25 %COPY-I-FILECPY: Files Copy - source URL running-config destination URL flash://system/configuration/startup-config 16-May-2017 05:45:28 %COPY-N-TRAP: The copy operation was completed successfully

SG350X#

现在,您应该已经将交换机上的接口配置为中继端口,并分配给相应的VLAN。

重要信息:要继续在交换机上配置VLAN组设置,请遵循上述指南。

您可能认为有价值的其他链接

- 在交换机上配置端口到虚拟局域网(VLAN)设置
- 配置交换机接口的端口虚拟局域网(VLAN)成员
- <u>在交换机上配置专用虚拟局域网(VLAN)设置</u>
- 通过CLI在交换机上配置专用VLAN成员设置
- <u>产品页面,包含指向所有交换机相关文章的链接</u>